## **ACTIVATION COMPTE UP + RECUPERER CERTIFICAT DE SCOLARITE**

Bonjour,

Vous trouverez ci-dessous la procédure d'activation de votre compte à suivre uniquement si le statut de votre inscription 2021/22 est bien au statut t « inscrit »\* sur <u>C@nditOnLin</u>e (\*environ 48 heures après).

- 1- Cliquer sur le lien suivant pour activer votre compte: <u>https://activation.app.u-paris.fr/</u>
- 2- Une fois votre compte activé, vous pourrez accéder à votre compte UP, en cliquant sur le lien suivant : <u>https://compte.app.u-paris.fr/midpoint/login?0</u>. Votre login correspondra alors à votre « nom.prenom », et votre mot de passe quant à lui, correspondra à celui que vous aurez choisi lors de l'activation de votre compte UP.
  N-B : si vous en aviez, vos codes ENT / lien /raccourci ex DESCARTES ou DIDEROT, ne sont plus valables
- 3- Vous pourrez télécharger votre certificat de scolarité sur l'application <u>Mon dossier web</u> (ou recopier coller le lien suivant dans votre barre de recherche <u>https://mondossierweb.app.uparis.fr</u>) en vous connectant avec vos identifiants UP.

| NATHALIE DESCARTES |                                         | Etat-civil          |                                   |  |
|--------------------|-----------------------------------------|---------------------|-----------------------------------|--|
|                    | Etat-civil                              | Généralités         |                                   |  |
| 8                  | Informations annuelles                  |                     |                                   |  |
| ñ                  | Adresses                                | Numéro étudiant     | 22031573                          |  |
| 1                  | Inscriptions<br>Calendrier des épreuves | INE                 | 0G415R000W0                       |  |
|                    | Notes & résultats                       | Prénom et Nom       | NATHALIE DESCARTES                |  |
| ٥                  |                                         | Email               | nathalie.descartes@etu.u-paris.fr |  |
|                    | Déconnexion                             | Nationalité         | FRANCAIS(E)                       |  |
|                    |                                         | Date de naissance   | 23/07/1978                        |  |
|                    |                                         | À                   | PARIS 02EME                       |  |
|                    |                                         | Département ou Pays | PARIS                             |  |
|                    |                                         | Contact             |                                   |  |
|                    |                                         | Portable            |                                   |  |

| 2-                             |                                 |                                                                            |                 |                                               |  |  |
|--------------------------------|---------------------------------|----------------------------------------------------------------------------|-----------------|-----------------------------------------------|--|--|
| NATHALIE DESCARTES<br>22031573 |                                 | Inscriptions                                                               |                 |                                               |  |  |
| <u>*</u>                       | Etat-civil                      | Université de Paris (UP)                                                   |                 |                                               |  |  |
| *                              |                                 | Année                                                                      | Composante      | Filière d'inscription                         |  |  |
| B                              | Inscriptions                    | 2020/2021                                                                  | UFR de Médecine | DU THERAPIES COMPORTEMENTALES ET COGNITIVES 2 |  |  |
| <b>()</b>                      |                                 |                                                                            |                 | Certificat de scolarité                       |  |  |
|                                | Notes & résultats               | Autres cursus                                                              |                 |                                               |  |  |
| ()<br>()                       |                                 | Pas de cursus universitaire effectué en dehors de Université de Paris (UP) |                 |                                               |  |  |
|                                | Première inscription université |                                                                            |                 |                                               |  |  |
| Année 2020                     |                                 |                                                                            |                 |                                               |  |  |
|                                |                                 | Etablissement Université de Paris (UP)                                     |                 |                                               |  |  |